# Smart Construction Pilot v1.0.03 Updates

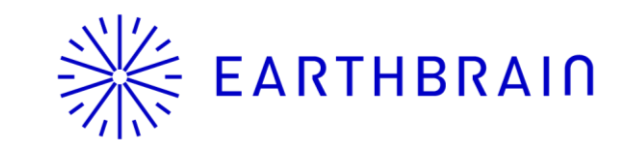

# EARTHBRAIN Re-select the region code

## When the application is updated, a screen will be displayed to re-select the region code.

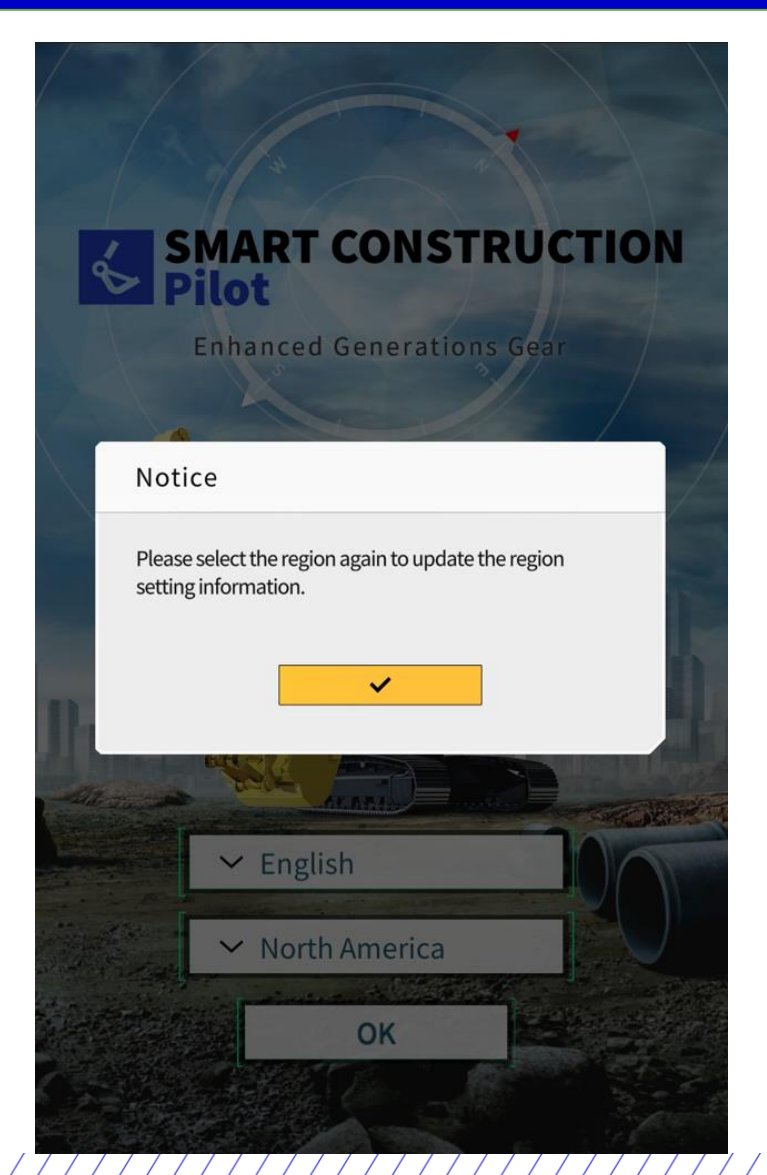

## Important

There was a problem with the region code used in "Payload Meter", so please reselect "Region" when updating the application.

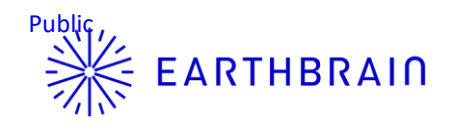

## Plan view changed(including ON/OFF-toggle "Bucket Width Line") + heatmap added in 3D/3DMesh-view

The Plan view will be changed to a camera-view directly above the machine. With this change, the "Bucket Width Line" can be toggled ON/OFF. Additionally, the heatmap is displayed in 3D/3DMesh-view now.

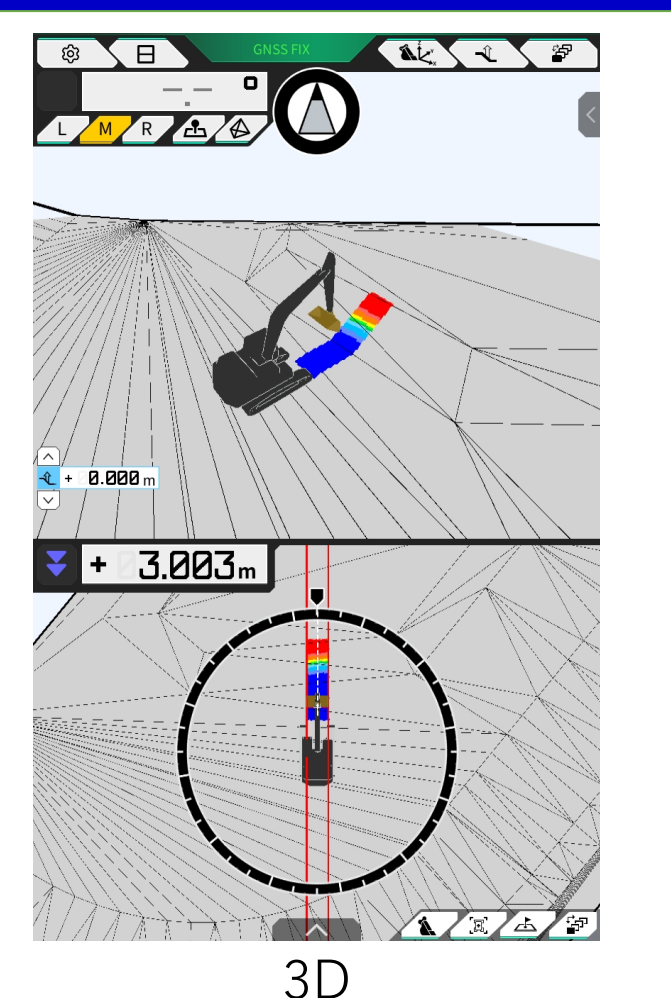

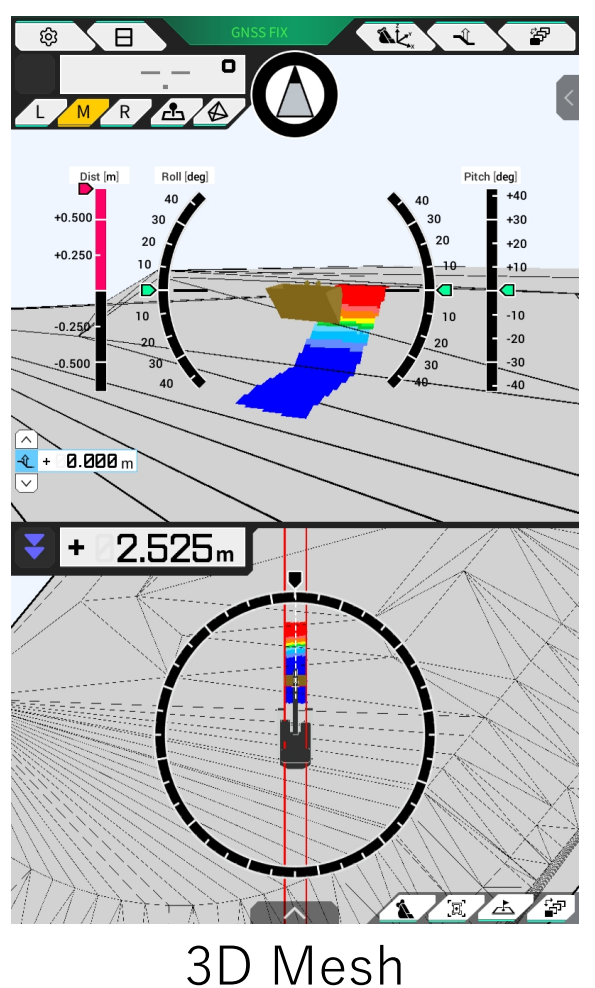

"Bucket Width Line"-display can be toggled ON/OFF from Menu > Guidance Settings > Application Settings

| Bucket Width Line |    |     |
|-------------------|----|-----|
| Display Mode      | ON | OFF |
|                   |    | /   |

Default is "OFF"

# EARTHBRAIN Able to change Light Bar-width

The width of the Light Bar can now be changed from "Large," to "Medium," and "Small".

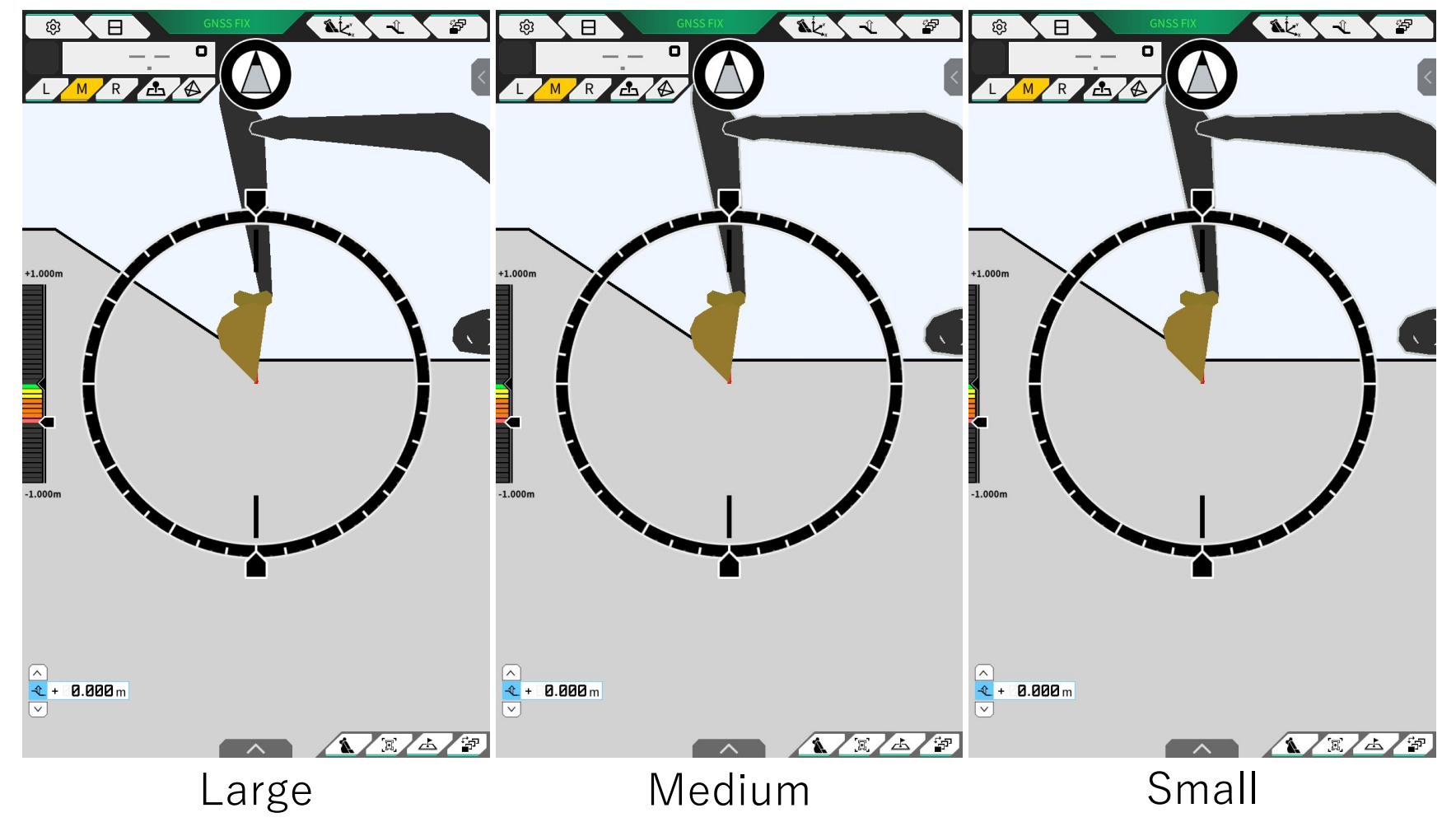

"Light Bar Size" can be changed from Menu > Guidance Settings > Application Settings

| Light Bar Size |         |   |
|----------------|---------|---|
| Display Mode   | Large   | ~ |
| •              | ✓ Large |   |
|                | Medium  |   |
|                | Small   |   |

Default is "Large"

# **EARTHBRAIN** Automatic tilt-deactivation when selecting normal bucket

# There will be no longer an error when changing from tilt-bucket to normal/slope bucket even when the tilt-imu is activated.

| ACEINNA  |
|----------|
| MTLT305D |
| v0.0.0   |
| 0        |
| 133      |
| ON       |
|          |
| STW      |
| M01-CAN  |
| v1.00    |
|          |
|          |
|          |

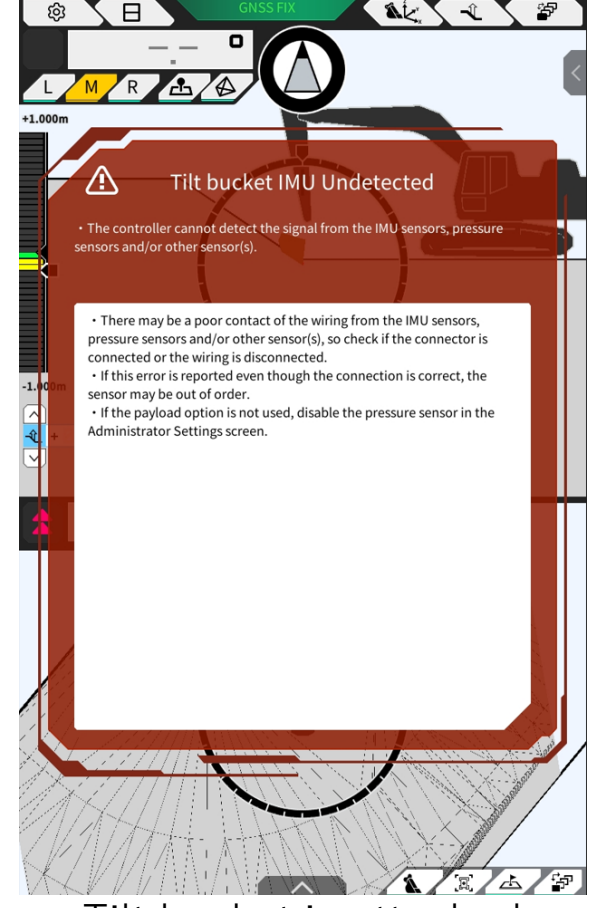

Tilt bucket is attached [Tilt bucket IMU error is displayed]

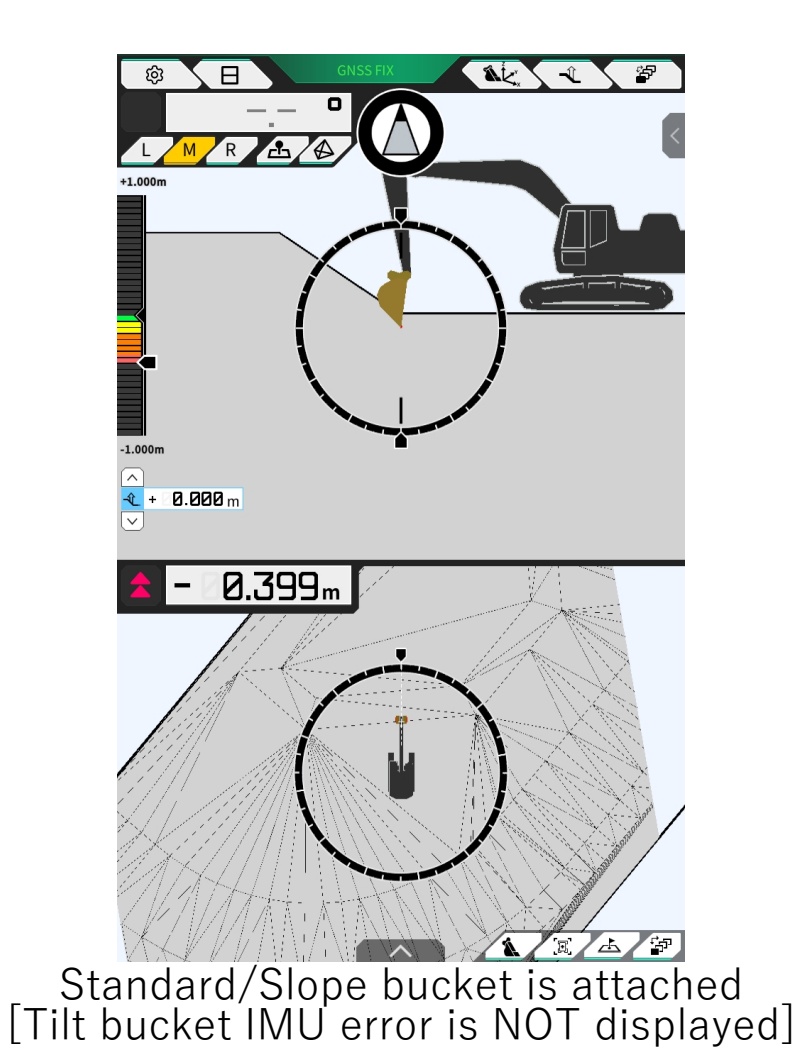

## **Refine your search in the projection list**

When selecting "Projection" and "Geoid Name" on the Projection Settings, you can now refine your search by inputting text.

| Projection Settings       |                                                   |                   |        |        | ×                        |
|---------------------------|---------------------------------------------------|-------------------|--------|--------|--------------------------|
| Localizat                 | ion                                               | Proje             | ction  |        |                          |
| Region                    | USA                                               |                   |        |        | ~)<br>                   |
| Projection                | spc                                               | Alabama           | (Feet) |        | <b>_</b>                 |
| Datum                     | SPC83 Alabama (East)   Datum SPC83 Alabama (West) |                   |        |        |                          |
| Geoid Name                | Geoid Name<br>SPC83 Alaska (Zone 1)               |                   |        |        |                          |
|                           | SPC83                                             | 3 Alaska (Zc      | one 2) |        |                          |
|                           |                                                   |                   |        |        |                          |
|                           |                                                   |                   |        |        |                          |
| spc                       |                                                   |                   |        |        | ок                       |
| あかさ アカサ                   | abc                                               | 123               |        | ♥ ∿ ☆  | ×                        |
| <b>q w e r</b><br>1 2 3 4 | t<br>5                                            | <b>y</b> U<br>6 7 | i<br>8 | 0<br>9 | P<br>°                   |
| a s d f                   | g                                                 | h j               | k<br>( | ļ      |                          |
| 2 <b>x</b>                | C ¥                                               | þ                 | n<br>7 | m<br>¥ | $\langle \times \rangle$ |
| aA 🛟                      | < >                                               |                   |        | . ?    | 確定                       |
| ✓ Ⅲ                       |                                                   |                   |        |        |                          |

When you tap the pull-down list, the onscreen keyboard shows up and you can refine your search by inputting text.

# **EARTHBRAIN** Show a dialog box when pressure sensor(s) are disabled

When you select "Payload Meter" or "3-display mode" in "Machine Guidance" and the pressure sensors are disabled, a dialog box will appear informing the sensors are disabled.

| NAME        |                                                                                                    | Load Capacity                                     |
|-------------|----------------------------------------------------------------------------------------------------|---------------------------------------------------|
|             |                                                                                                    |                                                   |
|             |                                                                                                    |                                                   |
|             | Notice                                                                                                    |                                                   |
|             | The pressure sensor(s) is disable<br>Administrator Settings > Control<br>the pressure sensor(s) Enable to | d. Please go to<br>ler Settings and change<br>ON. |
| 83          | S <sup>30</sup> €0                                                                                        |                                                   |
|             |                                                                                                    | ST CAVATOR                                        |
| o' M<br>Rei | tax                                                                                                    | MAX 2000 kg                                       |

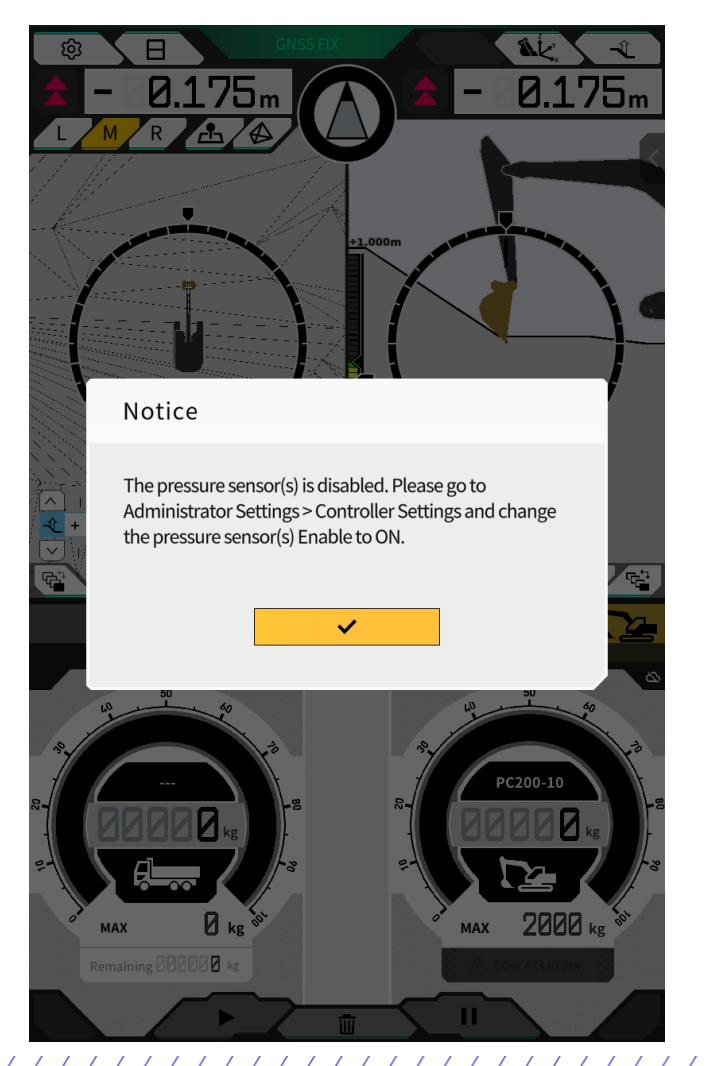

When the dialog box is displayed and the payload sensors are installed, follow the instructions in the notification to change the pressure sensor settings:

Administrator Settings > Controller Settings

# **EARTHBRAIN** Compatible with 2-Piece Boom model

## "Machine Guidance" and "Payload" are now available for 2-Piece Boom models.

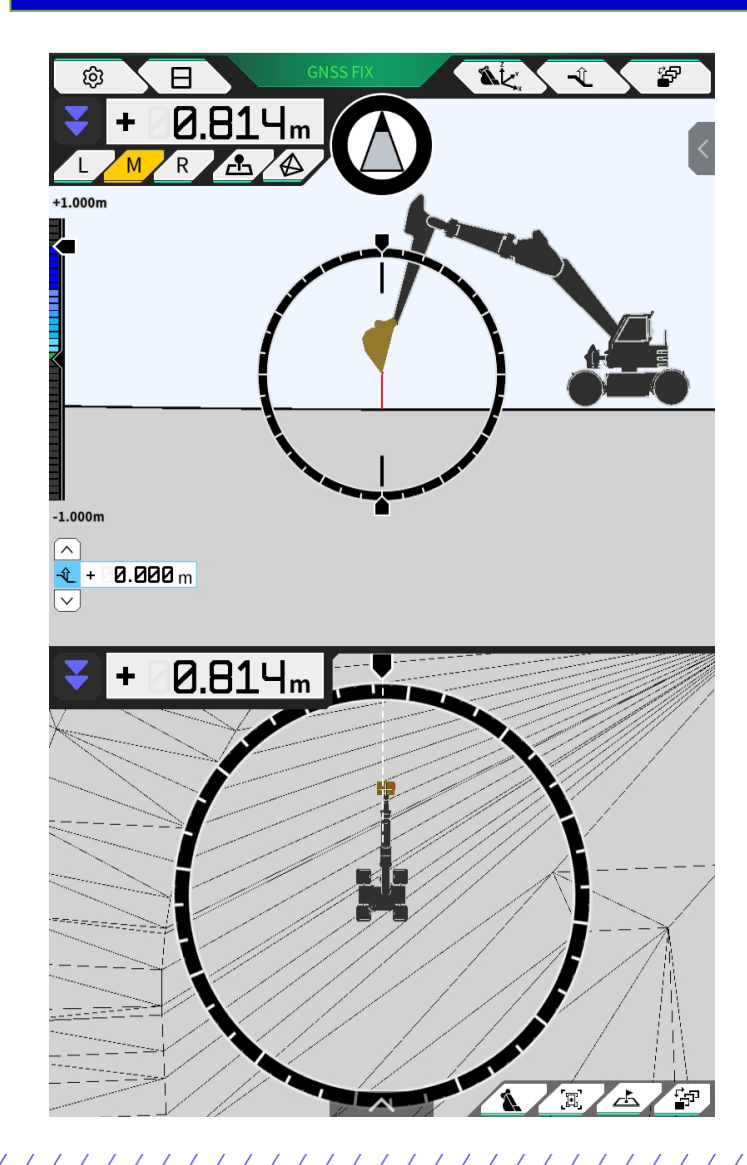

## Important

It is required to **install the 2<sup>nd</sup> Boom IMU** when using 2-Piece Boom models.

Please turn ON "2 Piece Boom Function" from Menu > Guidance Settings > Application Settings, then perform Machine Calibration.

| 2 Piece Boom Function |    |     |
|-----------------------|----|-----|
| Display Mode          | ON | OFF |
|                       |    | /   |

\*This function is available with controller firmware 1.5.6 or later

# **EARTHBRAIN** Swing Boom model-compatibility

## "Machine Guidance" is now available for Swing Boom.

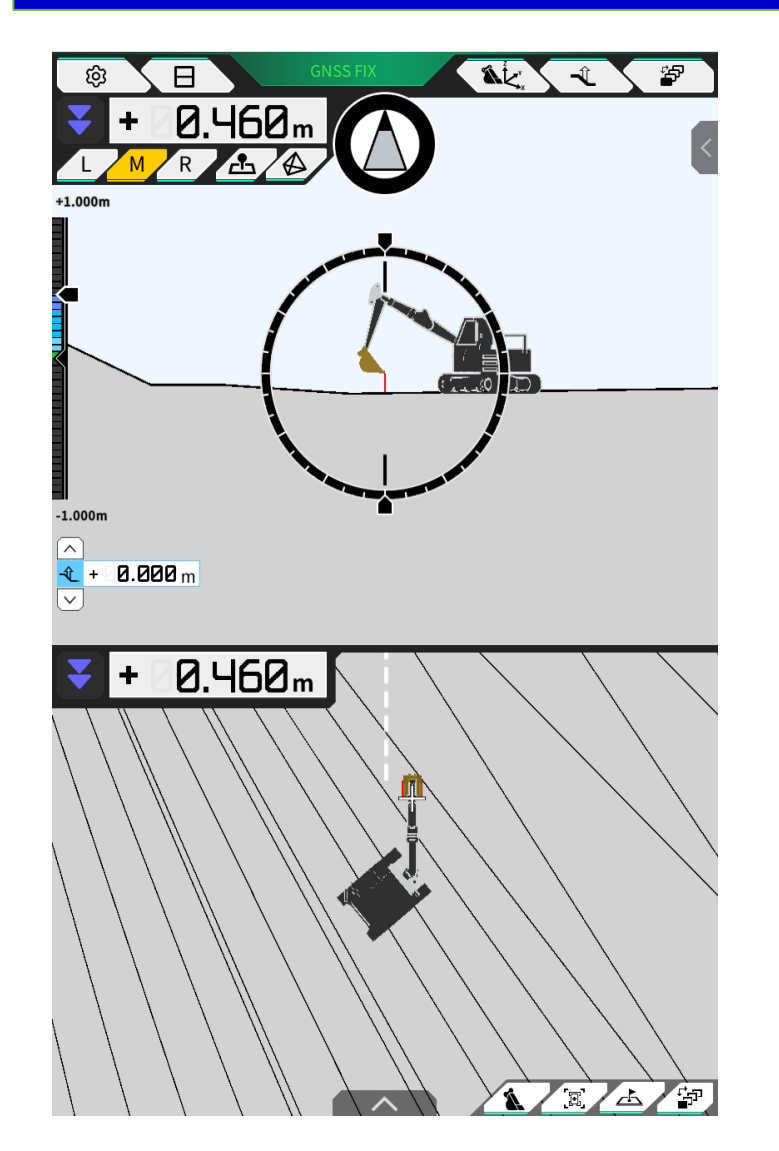

## Important

It is required to <u>install the swing sensor and link structure</u> when using a Swing Boom-model. \*Payload Meter is unavailable for Swing Boom \*PC30MR is the only supported model for now

Please turn ON "Swing Boom Function" from Menu > Guidance Settings > Application Settings, then perform Machine Calibration. After Machine Calibration, perform Swing Sensor Calibration.

| Swing Boom Function |    |     |
|---------------------|----|-----|
| Display Mode        | ON | OFF |
|                     | -  | /   |

\*This function is available with controller firmware 1.5.6 or later

# **Other updates and fixes**

## Add Bucket Configuration menu to Payload Meter

Buckets can now be changed without moving to Machine Guidance.

#### Adjust zoom touch sensitivity and zoom level

Adjust zoom touch sensitivity and zoom level to allow for more magnification.

## Fix a bug of local coordinate transformation

Fix a calculation bug in case of a specific local coordinate.

## **Correction of payload calculation to improve accuracy**

Addressed the issue of low payload accuracy in certain machine operations.

#### Modify interval for sending GGA to Ntrip Caster

There was a case that GGA was sent to the Ntrip Caster at very short intervals after setting up the Ntrip Settings. This has been corrected.